# Navigating The New Bizfile: Switch Profile Feature

# **Overview of Switch Profile Feature**

Switch profile is a new feature which allows lodgers to switch between different entities or clients in the same session without the need to re-login. This improves filing accuracy by ensuring that authorised filers can only transact for one selected entity at a time. This feature applies to lodgers who hold positions in multiple entities, Corporate Service Providers (CSP), lodgers who want to file for Group of Companies (GC) and Insolvency Professionals (IP).

# A. Overview of Key Scenarios

Individuals may have positions residing in different types of entities and thus, have varying responsibilities. Depending on an individual's position/role, they will see the following tabs on the **My profile – Select profile** page: **My Entities, Corporate Service Provider, Group of Companies and/or Insolvency Professionals.** 

| Types of Business Users           | Scenarios                                         | Navigation        |
|-----------------------------------|---------------------------------------------------|-------------------|
| Position Holder                   | 1) You are a position holder in multiple entities | <u>Click Here</u> |
| <b>Corporate Service Provider</b> | 2) You are a CSP filing on behalf of your client  | Click Here        |
| (CSP)                             | 3) You are a CSP filing for an ad-hoc client /    | Click Here        |
|                                   | individual or for your own CSP firm               |                   |
| Group of Companies (GC)           | 4) You are a Group of Companies employee          | Click Here        |
|                                   | filing transaction in Bizfile                     |                   |
| Insolvency Professionals (IP)     | 5) You are an Insolvency Professionals (IPs)      | Click Here        |
|                                   | filing transaction in Bizfile                     |                   |

For additional FAQs relating to switching profile in Bizfile, <u>click here</u>.

# B. Step-by-step Instructions to Switch Profile

1) You are a position holder in multiple entities. You have logged in to Bizfile to file for one entity and after completing the transaction, you want to switch profile to file for another entity,

#### Ensure that you have:

- ✓ Logged in as a Business User via Corppass
- ✓ Selected the entity on the Corppass page you would like to transact for

| ` | () |                                                                                                    |
|---|----|----------------------------------------------------------------------------------------------------|
|   |    | Quick Tip<br>If the entity you are trying to select is not reflected under Active Entities, please liaise with your entity Corppass Admin.    |
|   |    | To access this entity, please select an active entity available to proceed with the login. Thereafter, we can use the Switch Profile Feature. |

**Step 1**: On the **entity's dashboard**, the entity's name (e.g. Mango Inc) will be shown on the **top menu bar** and the dashboard.

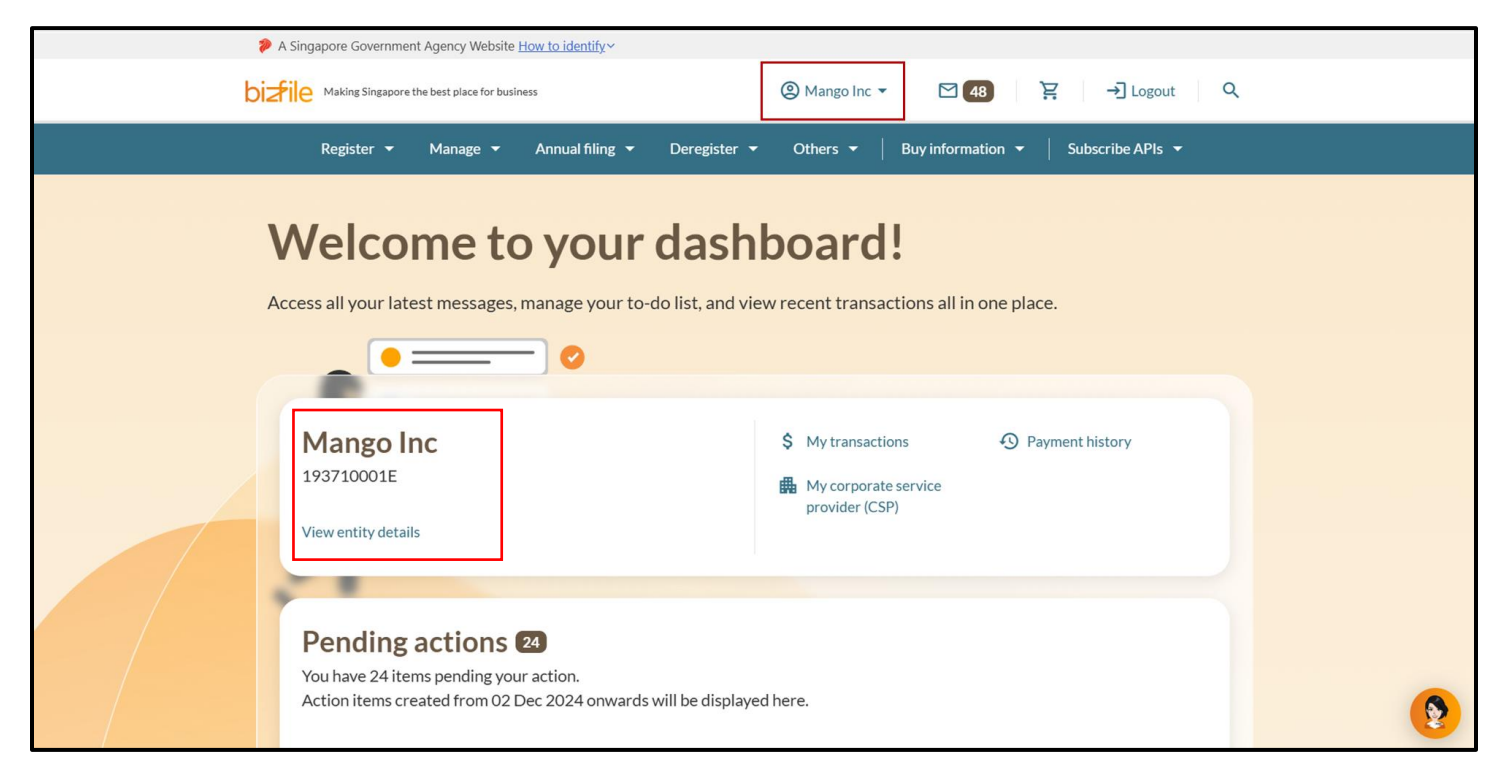

Step 2: Click on the entity name and select "Switch profile".

| 1  | A Singapore Government Agency Website How to identif                                                            | х <b>~</b>                       |                                                                                                    |   |
|----|----------------------------------------------------------------------------------------------------|----------------------------------|----------------------------------------------------------------------------------------------------|---|
| bi | Making Singapore the best place for business                                                                    | (2) Mango Inc                    | ▲ 🗹 <b>48</b> 🔆 → Logout                                                                                                    | Q |
|    | Register 🕶 Manage 🕶 Annual fili                                                                                 | II. Dashboard                    | y information 👻 🍐 Subscribe APIs 👻                                                                                                    |   |
|    |                                                                                                    | 🖨 View entity details            |                                                                                                    |   |
|    | Welcome to yo                                                                                                   | \$ My transactions               |                                                                                                    |   |
|    | Access all your latest messages, manage y                                                                       | A Payment history                | ns all in one place.                                                                                                    |   |
|    |                                                                                                    | Payment settings                 |                                                                                                    |   |
|    |                                                                                                    | My corporate service provider (C | SP)                                                                                                    |   |
|    | Managalina                                                                                                    | 🐯 My profile                     |                                                                                                    |   |
|    | 193710001E                                                                                                    | (2) Switch profile               | eter average and the second second se |   |
|    | View entity details                                                                                             | provider (                       | CSP)                                                                                                    |   |
|    | 1                                                                                                    |                                  |                                                                                                    |   |
|    | <b>Pending actions 24</b><br>You have 24 items pending your action.<br>Action items created from 02 Dec 2024 or | nwards will be displayed here.   |                                                                                                    | ۲ |

**Step 3: You will be directed to My profile – Select profile** page. Under **My Entities tab, you will see** the list of entities you are authorised to file for.

| My profile<br>You are logged in as Sarah Tan (NRIC S                               | 4001250H).                                                                                   |                                                                         |          |   |
|------------------------------------------------------------------------------------|----------------------------------------------------------------------------------------------|-------------------------------------------------------------------------|----------|---|
| ← Back<br>Select profile<br>Select a profile and entity to proceed.<br>My Entities |                                                                                              |                                                                         |          |   |
|                                                                                    | My Entities You are a position holder of the entities listed b Search by company name or UEN | below                                                                   | Q Search |   |
|                                                                                    | SUNSHINE 10 ><br>T21LL8148B<br>To-do items: 0                                                | Sort by: Alphab<br>50 SHAREHOLDERS DATA<br>202500066H<br>To-do items: 0 | A >      | ۲ |

**Step 4:** Select the entity you want to file for by using the **search function** or by clicking on the **entity name (e.g. "SUNSHINE 10")**.

| ← Back<br>Select profile<br>Select a profile and entity to proceed. |                                                                   |                                                          |  |
|---------------------------------------------------------------------|-------------------------------------------------------------------|----------------------------------------------------------|--|
| My Entities                                                         | My Entities<br>You are a position holder of the entities listed b | pelow                                                    |  |
|                                                                     | Search by company name or UEN                                     | Q Search     F Sort by: Alphabetical (A-Z) →             |  |
|                                                                     | SUNSHINE 10 ><br>T21LL8148B<br>To-do items: 0                     | 50 SHAREHOLDERS DATA ><br>202500066H<br>To-do items: 0   |  |
|                                                                     | ACCELERON DYNAMICS ><br>202500037C<br>To-do items: 0              | ELECTRON OASIS     >       202481111N     To-do items: 0 |  |

**Step 5:** Select "Proceed" on the Switching Profile Pop-up.

| ← Back<br>Select profile<br>Select a profile and entity to proceed. |                                                                                                    |   |
|---------------------------------------------------------------------|----------------------------------------------------------------------------------------------------|---|
| My Entities                                                         | My Entities                                                                                                    |   |
|                                                                     | Cancel       Proceed       LDERS DATA         Io-do items: 0       Io-do items: 0         ACCELERON DYNAMICS       >         202500037C       202481111N         To-do items: 0       To-do items: 0 | 9 |

**Step 6:** On the Bizfile dashboard, you will see that the entity name on the top menu bar and the dashboard has changed to the entity you have selected. You will be able to access the latest notifications sent to this **entity's inbox**, **latest transactions** and **pending actions**.

| ۶   | A Singapore Government Agency Website How to identify ~                                                                                                    |          |
|-----|----------------------------------------------------------------------------------------------------|----------|
| biz | ② SUNSHINE 10 - ☑ 48 ♀ → Logout                                                                                                    |          |
|     | Register 👻 Manage 👻 Annual filing 👻 Deregister 👻 Others 👻   Buy information 👻   Subscribe APIs 👻                                                                                                    |          |
| A   | Welcome to your dashboard!<br>Access all your latest messages, manage your to-do list, and view recent transactions all in one place.                                                                                                    |          |
| -   |                                                                                                    |          |
|     | SUNSHINE 10     \$ My transactions     Payment history       T21LL8148B     My corporate service provider (CSP)                                                                                                    |          |
|     |                                                                                                    |          |
|     | Pending actions       Image: Comparison of the second second | <b>9</b> |

Step 7: To start filing, select the transaction from the mega menu.

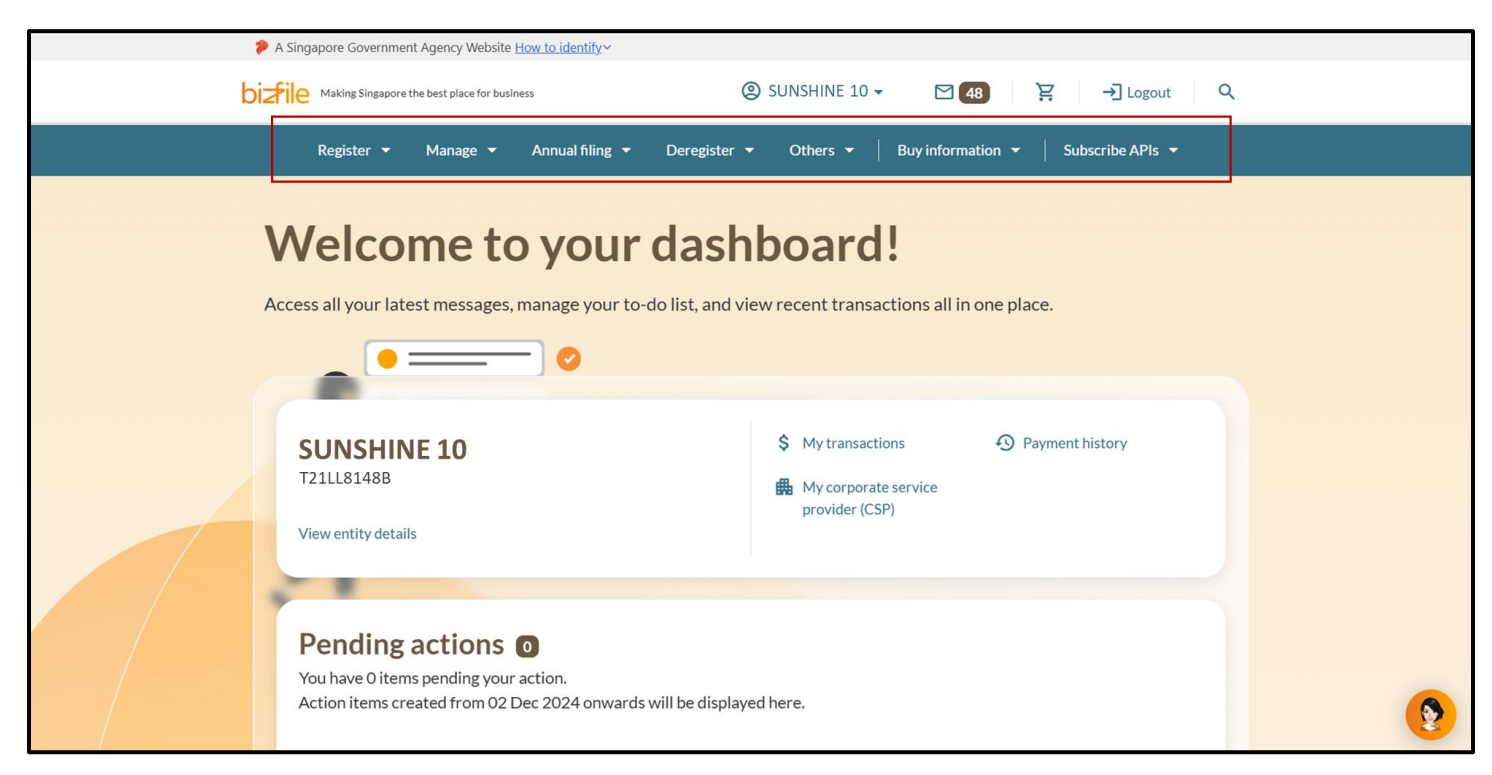

#### 2) You are a CSP filing on behalf of your client

#### Ensure that you have:

- ✓ Logged in as a Business User using the CSP Corppass
- ✓ Selected the CSP Firm you are appointed to file for on the Corppass page

Step 1: On the My profile – Select profile page click on the Corporate Service Provider tab.

| Home > My profile<br><b>My profile</b><br>You are logged in as Jane (NRIC S4001 | 234J).                                                                               |
|---------------------------------------------------------------------------------|--------------------------------------------------------------------------------------|
| ← Back<br><b>Select profile</b><br>Select a profile and entity to proceed.      |                                                                                      |
| My Entities<br>Corporate Service Provider                                       | Corporate Service Provider Select your corporate service provider firm Please select |

**Step 2**: Select your CSP firm from the drop-down list (if you belong to more than one CSP firm).

| I | My profile                                                          |                                                                                                    |   |
|---|---------------------------------------------------------------------|----------------------------------------------------------------------------------------------------|---|
| Y | ou are logged in as Jane (NRIC S4001                                | 234J).                                                                                              |   |
|   | ← Back<br>Select profile<br>Select a profile and entity to proceed. |                                                                                                    |   |
|   | My Entities<br>Corporate Service Provider                           | Corporate Service Provider Select your corporate service provider firm Please select Heartelligence |   |
|   |                                                                     | R1A2Z Son<br>Star Consulting<br>MUSA Tech                                                           | 9 |

**Step 3:** To select the entity you want to file for, use the **search function** and select from the filtered drop down or click on the displayed **entity name** under the search bar.

| Select profile<br>Select a profile and entity to proceed. |                                                                                                    |                                                 |          |
|-----------------------------------------------------------|----------------------------------------------------------------------------------------------------|-------------------------------------------------|----------|
| My Entities                                               | Corporate Service Provider                                                                                                    |                                                 |          |
| Corporate Service Provider                                | Select your corporate service provider firm                                                                                                    |                                                 |          |
|                                                           | R1A2Z Son                                                                                                    | •                                               |          |
|                                                           | Select the client that you would like to file for from the li<br>If you are filing for an ad hoc client, proceed to the post-<br>eService from the mega menu. ()<br>Proceed to dashboard | list below.<br>t-login dashboard and select the |          |
|                                                           | Search by company name or UEN                                                                                                    | ∠ search                                        |          |
|                                                           |                                                                                                    | 📻 Sort by: Latest updated 💙                     |          |
|                                                           | Dex Lab         >           202300001K         99900           To-do items: 1         To-do                                                                                              | bowmanry ><br>00075J<br>do items: 0             | <b>2</b> |

**Step 4:** On the **Bizfile post-login dashboard** of the entity you have selected, you will be able to access the latest notifications sent to your **entity's inbox**, **latest transactions** and **pending actions**.

|   | A Singapore Government Agency Website How to identify ~                                                                                             |   |
|---|----------------------------------------------------------------------------------------------------|---|
| 1 | Dizfile Making Singapore the best place for business OE Dex Lab - Dogout Q                                                                          |   |
|   | Register 👻 Manage 👻 Annual filing 👻 Deregister 👻 Others 👻 🛛 Buy information 👻 Subscribe APIs 👻                                                      |   |
|   | Welcome to your dashboard!<br>Access all your latest messages, manage your to-do list, and view recent transactions all in one place.               |   |
|   | Dex Lab       \$ My transactions       • Payment history         202300001K       \$ My clients         View entity details       • Payment history |   |
|   | Pending actions<br>You have 1 items pending your action.<br>Action items created from 02 Dec 2024 onwards will be displayed here.                   | ۲ |

**Step 5:** To start filing, select the transaction from the **mega menu**.

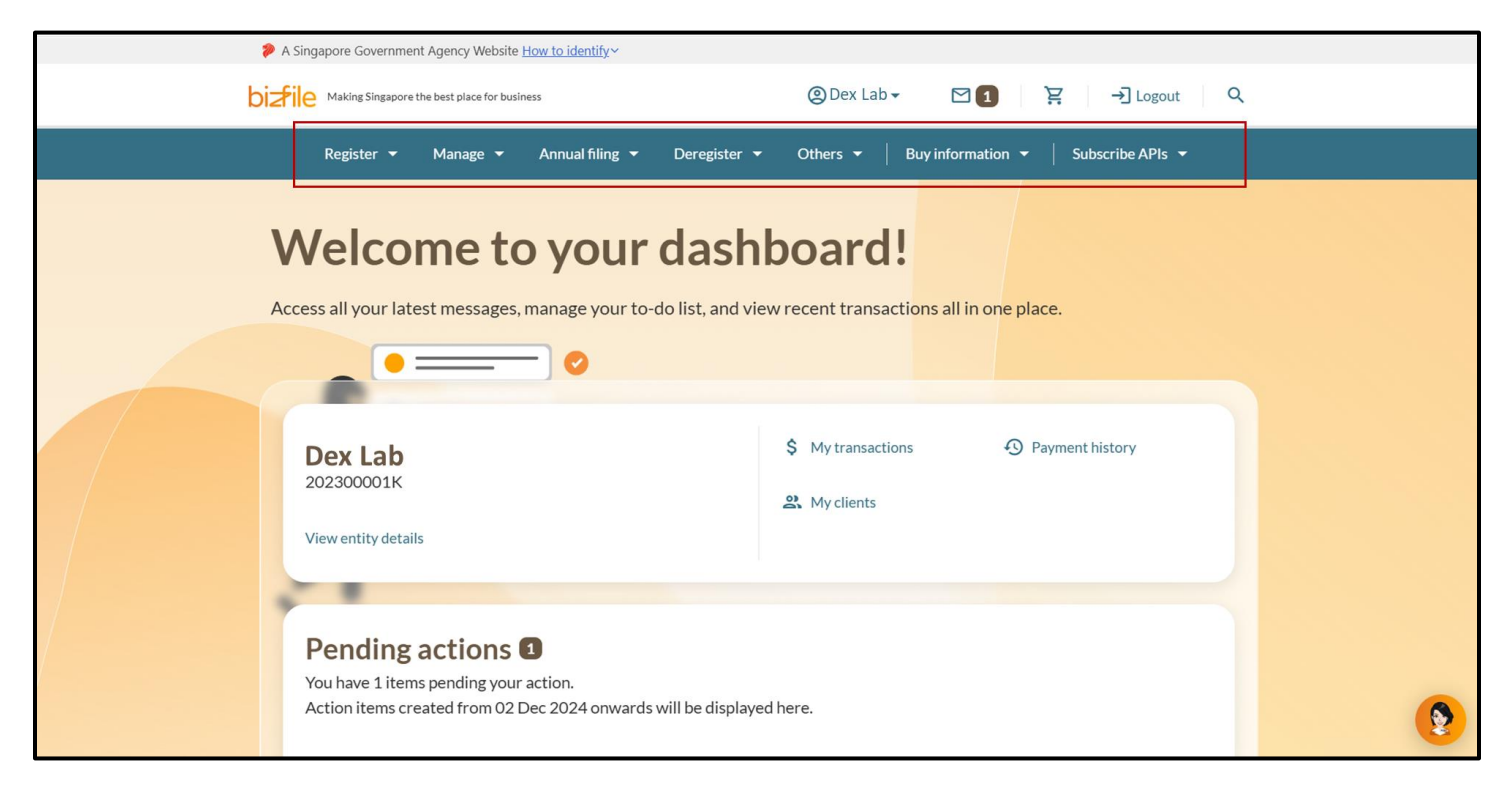

#### 3) You are a CSP filing for an ad-hoc client / individual or for your own CSP firm

### Ensure that you have:

- ✓ Logged in as a Business User via Corppass
- ✓ Select the CSP Firm you are appointed to file for on the Corppass page

Step 1: On the My profile – Select profile page click on the Corporate Service Provider tab.

| Home > My profile<br><b>My profile</b><br>You are logged in as Jane (NRIC S4001 | .234J).                                                                                    |
|---------------------------------------------------------------------------------|--------------------------------------------------------------------------------------------|
| ← Back<br>Select profile<br>Select a profile and entity to proceed.             |                                                                                            |
| My Entities<br>Corporate Service Provider                                       | Corporate Service Provider<br>Select your corporate service provider firm<br>Please select |

Step 2: Select your CSP firm from the drop-down list (if you belong to more than one CSP firm).

| My profile                                                          |                                                                                                    |   |
|---------------------------------------------------------------------|----------------------------------------------------------------------------------------------------|---|
| You are logged in as Jane (NRIC S40                                 | 001234J).                                                                                           |   |
| ← Back<br>Select profile<br>Select a profile and entity to proceed. |                                                                                                    |   |
| My Entities<br>Corporate Service Provider                           | Corporate Service Provider Select your corporate service provider firm Please select Heartelligence |   |
|                                                                     | R1A2Z Son<br>Star Consulting<br>MUSA Tech                                                           | 8 |

**Step 3:** To file transactions for an ad hoc client or on behalf of your own CSP firm, such as registering for a new business entity name or a new business entity, click the "**Proceed to Dashboard**" link. You may also click on the **"i"** icon to view some examples of transactions that can be filed for ad hoc clients.

| Select profile<br>Select a profile and entity to proceed. |                                                                                                    |                                |            |
|-----------------------------------------------------------|----------------------------------------------------------------------------------------------------|--------------------------------|------------|
| My Entities                                               | Corporate Service Provider                                                                                                    |                                |            |
| Corporate Service Provider                                |                                                                                                    |                                |            |
|                                                           | Select your corporate service provider firm                                                                                                    |                                |            |
|                                                           | K1422 2011                                                                                                    |                                |            |
|                                                           | Select the client that you would like to file for from the list belo<br>If you are filing for an ad hoc client, proceed to the post-login d<br>eService from the mega menu. ()<br>Proceed to dashboard                                                                                                    | w.<br>ashboard and select the  |            |
|                                                           | Search by company name or UEN                                                                                                    | Q Search                       |            |
|                                                           |                                                                                                    | ➡ Sort by: Latest updated ∨    |            |
|                                                           | Dex Lab         >         Showman           202300001K         99900075J                                                                                                    | ry >                           | <b>(</b>   |
|                                                           | 1 To-do items: 1 To-do items:                                                                                                    | 0                              |            |
|                                                           |                                                                                                    |                                |            |
| Select profile<br>Select a profile and entity to proceed. |                                                                                                    |                                |            |
| My Entities                                               | Corporate Service Provider                                                                                                    |                                |            |
| Corporate Service Provider                                |                                                                                                    |                                |            |
|                                                           | Select your corporate service provider firm         R1A2Z S         Individual/entity not on the authorised client         list able to appoint the CSP for incorporation,         Select the       charges or PA renewal.         If you are ming for an addition construction for the mega menu.       (i)         Proceed to dashboard | w.<br>lashboard and select the |            |
|                                                           | Search by company name or UEN                                                                                                    | Q Search                       |            |
|                                                           |                                                                                                    | 📻 Sort by: Latest updated 💙    |            |
|                                                           | Dex Lab         >           202300001K         99900075J           To-do items: 1         To-do items:                                                                                                    | ry ><br>0                      | <b>(2)</b> |

**Step 4:** On the **Bizfile post-login dashboard** of your own CSP Firm, you will be able to access the latest notifications sent to your **CSP Firm's inbox**, **latest transactions** and **pending actions**.

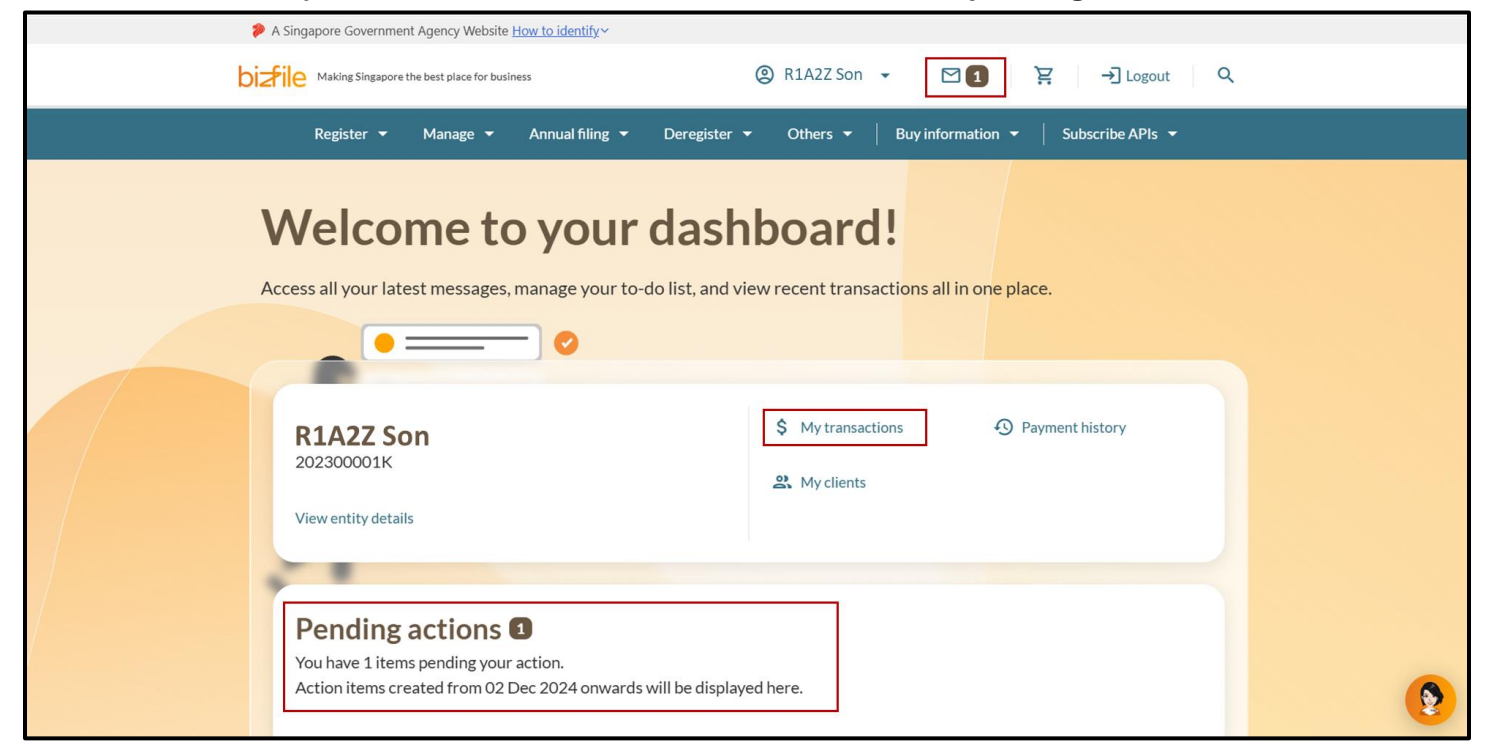

**Step 5:** To start filing for an ad hoc client or on behalf of your CSP firm, select the transaction from the **mega menu**.

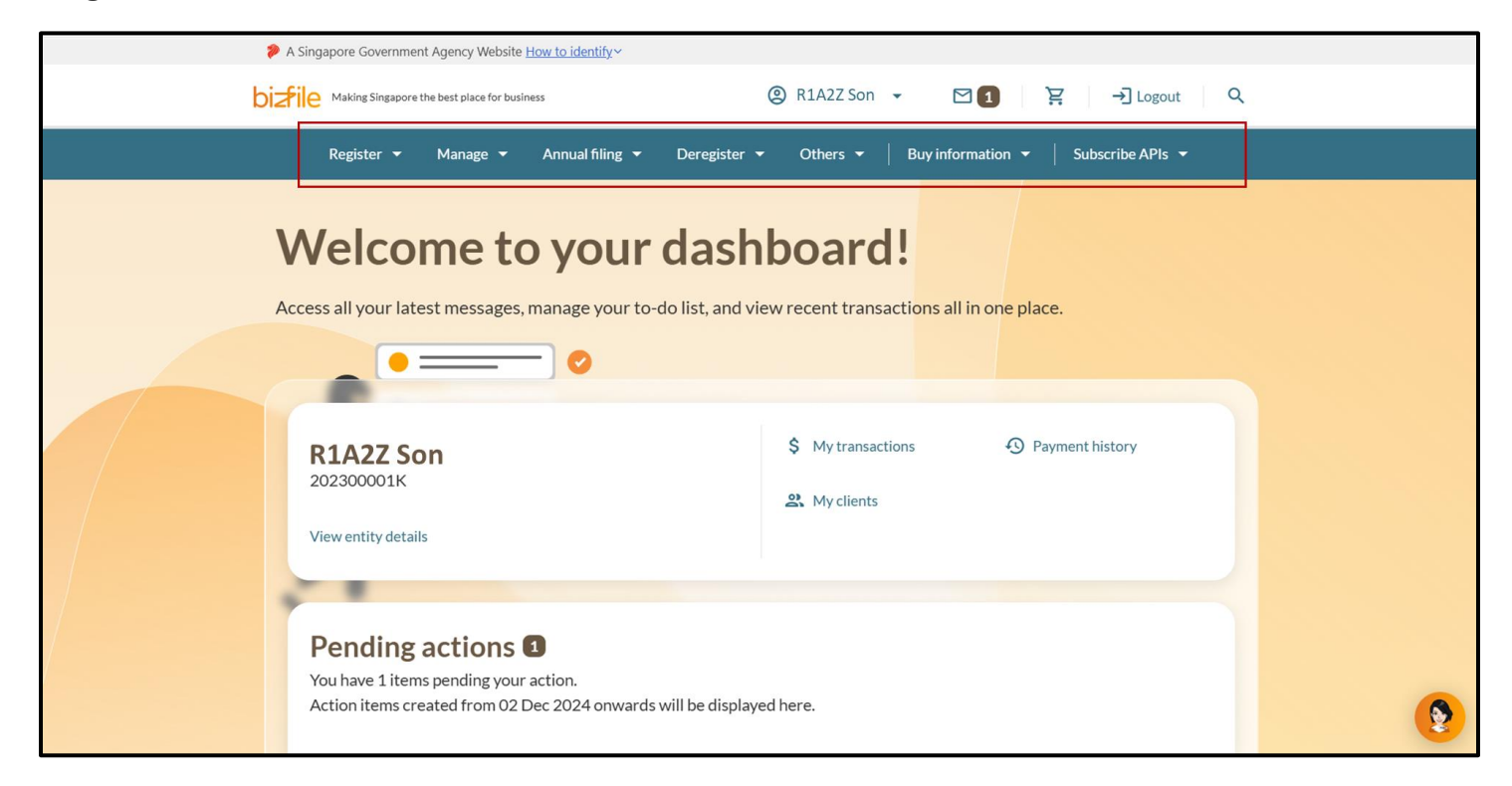

### 4) You are a Group of Companies employee filing transaction in Bizfile

#### Ensure that you have:

- ✓ Logged in as a Business User via Corppass
- ✓ Selected the entity on the Corppass page you would like to transact for

Step 1: On the My profile - Select profile page click on the Group of Companies tab..

| My profile<br>You are logged in as Jane (NRIC 54001234J).                                                       |
|----------------------------------------------------------------------------------------------------|
| You are logged in as Jane (NRIC S4001234J).                                                                     |
|                                                                                                    |
| ← Back                                                                                                    |
| Select profile<br>Select a profile and entity to proceed.                                                       |
| My Entities Group of Companies You are authorised to transact with ACRA on behalf of the entities listed below. |
| Select group of companies Please select                                                                         |

**Step 2**: Select your holding company from the drop-down list (if you belong to more than one holding company).

| <ul> <li>← Back</li> <li>Select profile</li> <li>Select a profile and entity to proceed.</li> <li>My Entities</li> <li>Group of Companies</li> <li>You are authorised to transact with ACRA on behalf of the entities listed below.</li> <li>Select group of companies</li> <li>Please select</li> </ul> | <b>My profile</b><br>You are logged in as Jane (NRIC S4001          | 234J).                                                                                                    |
|----------------------------------------------------------------------------------------------------|---------------------------------------------------------------------|----------------------------------------------------------------------------------------------------|
| My Entities Group of Companies You are authorised to transact with ACRA on behalf of the entities listed below. Select group of companies Please select                                                                                                    | ← Back<br>Select profile<br>Select a profile and entity to proceed. |                                                                                                    |
|                                                                                                    | My Entities Group of Companies                                      | Group of Companies You are authorised to transact with ACRA on behalf of the entities listed below. Select group of companies Please select |

**Step 3:** To select the subsidiary you want to file for, use the **search function** and select from the filtered drop down or click on the displayed **entity name** under the search bar.

| Select profile<br>Select a profile and entity to proceed. |                                                                                                    |
|-----------------------------------------------------------|----------------------------------------------------------------------------------------------------|
| My Entities Group of Companies                            | Group of Companies You are authorised to transact with ACRA on behalf of the entities listed below. Select group of companies Holding GC Company ABC |
|                                                           | Search by company name or UEN Q Search                                                                                                    |
|                                                           | Sheng Limits     >     Holding GC Company ABC       195500001K     202100001D       Image: Company ABC     10-do items: 0                            |

#### Quick Tip

For Holding Company uesrs (i.e. Holding GC Company ABC), you will be able to select subsidiaries along with the holding company for the switch profile

**Step 4:** On the **Bizfile post-login dashboard** of the entity you have selected, you will be able to access the latest notifications sent to your **entity's inbox**, **latest transactions** and **pending actions**.

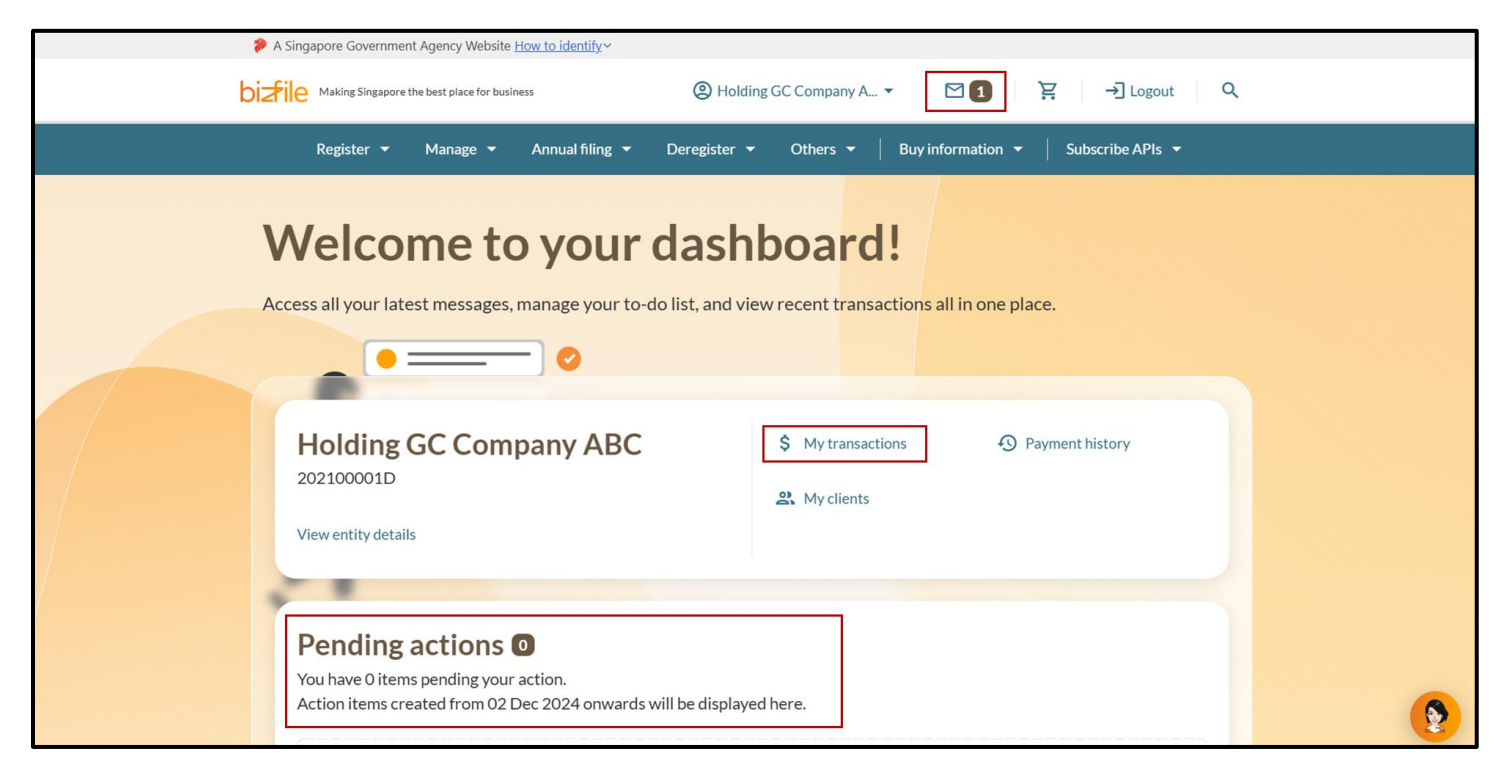

**Step 5:** To start filing for the entity, select the transaction that you would like to file from the **mega menu** above.

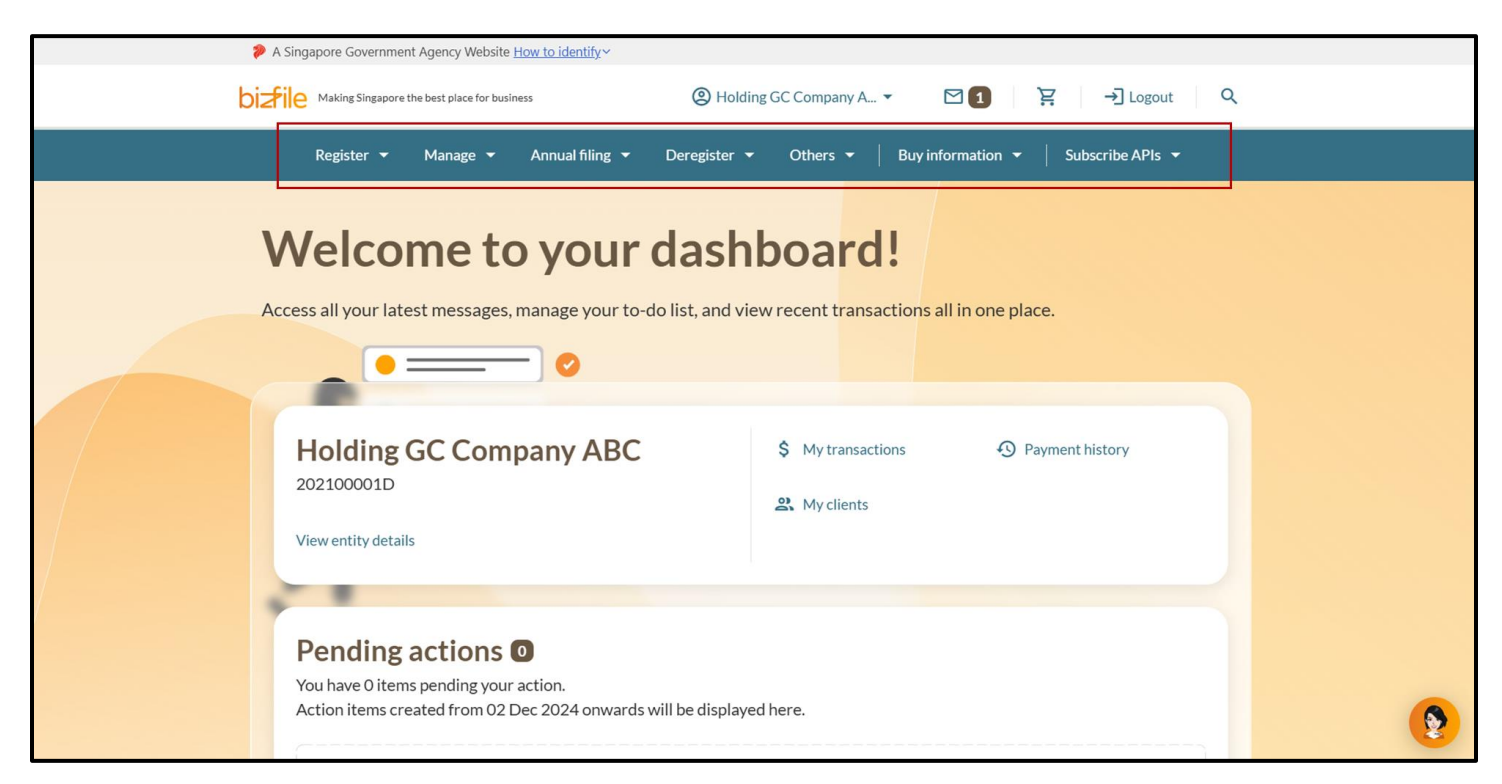

#### 5) You are an Insolvency Professionals (IPs) filing transaction in Bizfile

### Ensure that you have:

- ✓ Logged in as a Business User via Corppass
- ✓ Select the entity on the Corppass page you would like to transact for

Step 1: On the My profile – Select profile page click on the Insolvency Professionals (IP) tab.

| Home > My profile                                                   |                                                                                                    |   |
|---------------------------------------------------------------------|----------------------------------------------------------------------------------------------------|---|
| My profile<br>You are logged in as Jane (NRIC S40                   | 01234J).                                                                                                    |   |
| ← Back<br>Select profile<br>Select a profile and entity to proceed. |                                                                                                    |   |
| My Entities Insolvency Professionals                                | Insolvency Professionals<br>You are the insolvency practitioner/approved liquidator for the client entities listed below.<br>Select insolvency firm<br>Please select | • |

Step 2: Select your IP firm from the drop-down list (if you belong to more than one IP firm).

| <b>My I</b><br>You are lo                     | profile<br>ogged in as Jane (NRIC S400123                                | 34J).                                                                                                    |         |
|-----------------------------------------------|--------------------------------------------------------------------------|----------------------------------------------------------------------------------------------------|---------|
| ← Back<br>Select a pr<br>My Entit<br>Insolven | ct profile<br>rofile and entity to proceed.<br>ties<br>tcy Professionals | Insolvency Professionals<br>You are the insolvency practitioner/approved liquidator for the client entities listed below<br>Select insolvency firm | ν.      |
|                                               |                                                                          | Kime Tech Solutions                                                                                                    | •       |
|                                               |                                                                          | Kime Tech Solutions<br>Search by company name or UEN                                                                                               | ✓<br>cn |

**Step 3:** To select the entity you want to file for, use the **search function** and select from the filtered drop down or click on the displayed **entity name** under the search bar.

| Select profile<br>Select a profile and entity to procee | d.                                                                                                    |
|---------------------------------------------------------|----------------------------------------------------------------------------------------------------|
| My Entities<br>Insolvency Professionals                 | Insolvency Professionals You are the insolvency practitioner/approved liquidator for the client entities listed below. Select insolvency firm Kime Tech Solutions  Search by company name or UEN  Search |
|                                                         | F       Sort by: Latest updated ✓         Technostar Place >       OCTUS >         2010SQBC2B       53400004E         To-do items: 0       To-do items: 0                                                |

| Quick Tip<br>To view the client's firm for selection, the IP User must hold a position in both the IP and the client firm. In other words, these firms<br>will also appear under the user's <b>My Entities</b> tab as well. |
|----------------------------------------------------------------------------------------------------|

**Step 4:** On the **Bizfile post login dashboard** of the entity you have selected, you will be able to access the latest notifications sent to your **entity's inbox**, **latest transactions** and **pending actions**.

| ¢ ∧<br>bi <del>∡</del> | Singapore Government Agency Website <u>How to identify</u>                                                                    | @ OCTUS ▼ 2 E → Logout Q                                                                                  |
|------------------------|----------------------------------------------------------------------------------------------------|----------------------------------------------------------------------------------------------------|
|                        | Register • Manage • Annual filing • Deregister •                                                                              | Others •   Buy information •   Subscribe APIs •                                                           |
| <b>V</b><br>Ac         | Velcome to your dashb                                                                                                    | poard!<br>recent transactions all in one place.                                                           |
|                        | OCTUS<br>53400004E<br>View entity details                                                                                     | <ul> <li>My transactions</li> <li>Payment history</li> <li>My corporate service provider (CSP)</li> </ul> |
|                        | Pending actions<br>You have 0 items pending your action.<br>Action items created from 02 Dec 2024 onwards will be displayed h | nere.                                                                                                    |

**Step 5:** To start filing for the entity, select the transaction from the **mega menu**.

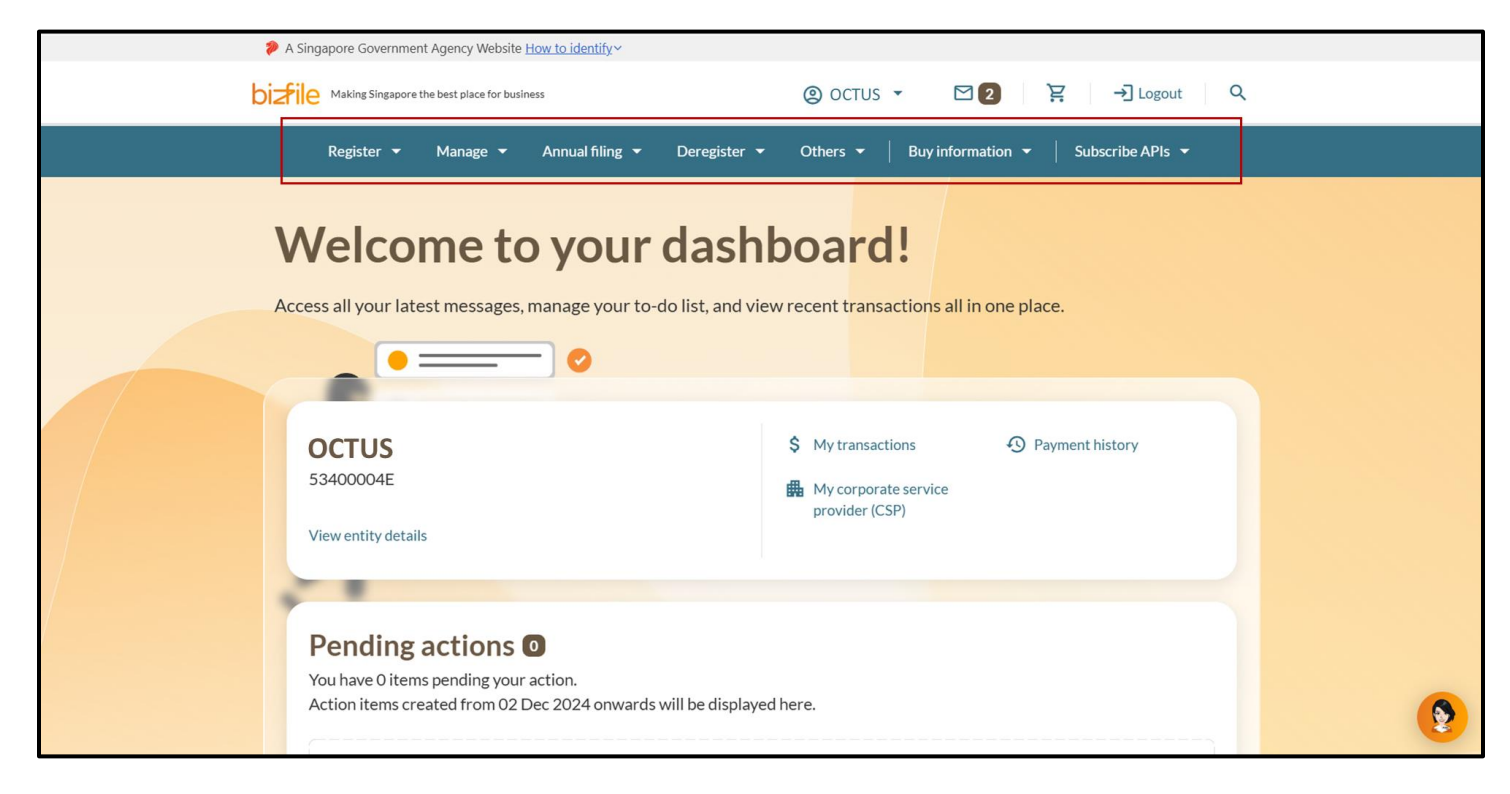

# C. Frequently Asked Questions (FAQs)

# Q: When will the "Select a profile" pop-up appear?

**A:** The pop-up appears only for Corporate Service Providers, Group of Companies and Insolvency Professionals who need to file transactions for other entities. You will see this pop-up during your first login when you have not selected an entity to file for.

If you close the pop-up by clicking "X" and then try to access the mega menu, you will be prompted again to select an entity. However, once you have selected an entity during your session, you will not see this pop-up when accessing the mega menu on the My Profile page.

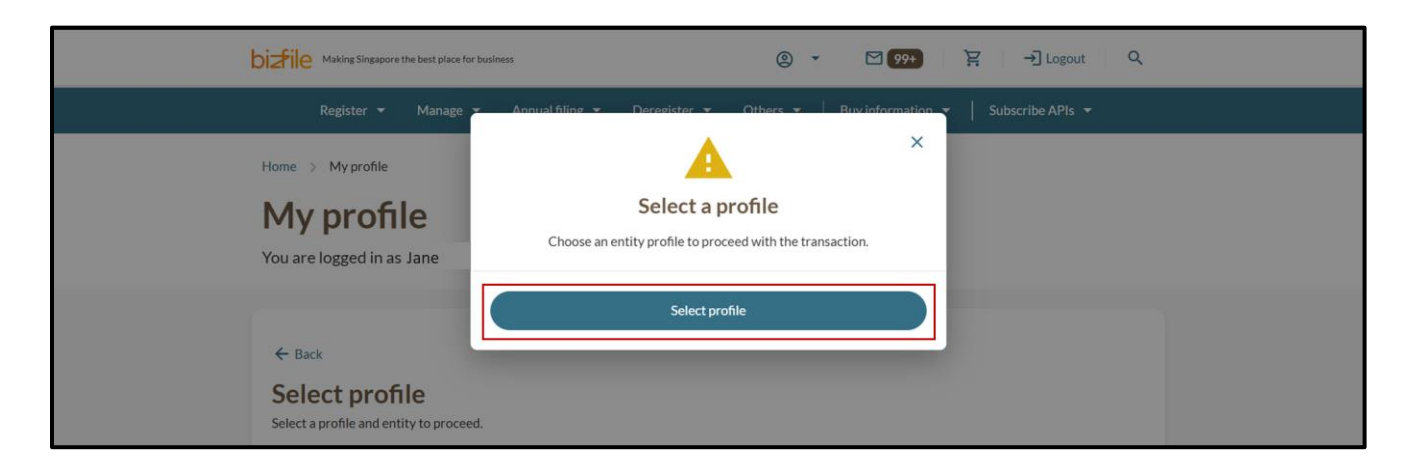

# Q: Why do I see other entities in My Entities tab?

**A:** You may encounter this if you are an authorised officer of an entity that is a corporate owner in these other entities.

**Q:** Why can't I find my client or subsidiary or liquidating entity, under My **Entities** tab? **A:** You will not be able to view the entity if:

- The subsidiary or liquating entity is pending endorsement
- The appointment of these entities has not been processed by ACRA

Q: How can I file transactions for the holding company (GC) and not its subsidiaries?

**A**: You will be able to use the Switch Profile feature by navigating to the **Group of Companies** tab, search for the holding company's name in the search bar function and select the entity in the drop down. The holding company will be listed alongside its subsidiaries.

| Select profile<br>Select a profile and entity to proceed. |                                                                                                    |
|-----------------------------------------------------------|----------------------------------------------------------------------------------------------------|
| My Entities Group of Companies                            | Group of Companies<br>You are authorised to transact with ACRA on behalf of the entities listed below.<br>Select group of companies<br>Holding GC Company ABC |
|                                                           | Search by company name or UEN                                                                                                    |